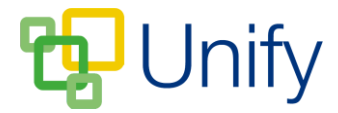

## How to submit a public WebForm

A public Webform is one that displays, and is submitted, before you log-in to the Parent Message Centre. Once you have completed the form, a summary download can be saved, providing you with a copy of your response.

- Browse to your Parent Message Centre url e.g. https://exampleschool.myclarioncall.co.uk/parent
- 2. Click the 'Forms' widget, on the right-hand side.

| Parent Message Centre Noticeboard Weblinks -                               |             | Sign In <del>√</del> |
|----------------------------------------------------------------------------|-------------|----------------------|
| Noticeboard                                                                |             |                      |
| Welcome to the Parent                                                      | Forms       | Calendar             |
| Message Centre                                                             | Newsletters | Documents            |
| Announcements                                                              |             |                      |
| <b>26/04/17 Year 9 PGL France Trip 2017</b><br>12 - 17 June 2017 View more | Contacts    | Sport Events         |
| View all                                                                   | Results     | Quickmail            |

3. A list of forms will display. Click the 'submit' icon next to the appropriate form.

| Form                            |                                 |   |
|---------------------------------|---------------------------------|---|
| Title                           | Description                     |   |
| GCSE Drama Trip Permission Form | GCSE Drama Trip Permission Form | C |

4. The form will load in a modal window. As this is a public WebForm, you will be required to enter your name, so that the school can correctly identify your response. Fill the form in as appropriate, and select whether you require a summary download of your response.

| opulate the fields in the form a                                                                                                    | nd when complete, submit the form for processing.                                                                                                    |
|----------------------------------------------------------------------------------------------------|----------------------------------------------------------------------------------------------------|
| * Submitted by First<br>Name                                                                                                    | John                                                                                                    |
| * Submitted by Last Name                                                                                                    | Simmons                                                                                                    |
| (ear 10 and 11 drama pupils wi                                                                                                    | I be visiting the famous Globe Theatre on 31 str May. Pupils will take part in a workshop designed to<br>dt then watch a performance of Much Ado About Nothing.                                                                                                    |
| fear 10 and 11 drama pupils wi<br>support GCSE drama studies, ar<br>* Do you give your child<br>permission to go on this<br>trip?                              | II be visiting the famous Globe Theatre on 31 st May. Pupils will take part in a workshop designed to<br>d then watch a performance of Much Ado About Nothing.                                                                                                    |
| rear 10 and 11 drama pupils wi<br>pupport GCSE drama studies, ar<br>* Do you give your child<br>permission to go on this<br>trip?<br>Pupil's Name              | I be visiting the famous Globe Theatre on 31 str May. Pupils will take part in a workshop designed to d then watch a performance of Much Ado About Nothing.  Ves  No David Simmons                                                                                       |
| rear 10 and 11 drama pupils with<br>support GCSE drama studies, an<br>* Do you give your child<br>permission to go on this<br>trip?<br>Pupil's Name<br>Summary | Il be visiting the famous Globe Theatre on 31 st May. Pupils will take part in a workshop designed to d then watch a performance of Much Ado About Nothing.   Yes No David Simmons  Yes No cuber to download a summary of the data entered into the form upon submitting |

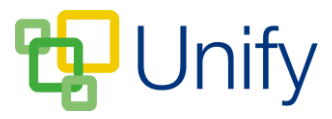

5. Click 'Submit & Close' to submit your form response. If selected, you will be prompted to save your form summary upon submission.